## SAWS Requisition Approver Reports

## Navigation: Reports $\rightarrow$ Budget Reports $\rightarrow$ Budget vs Actual

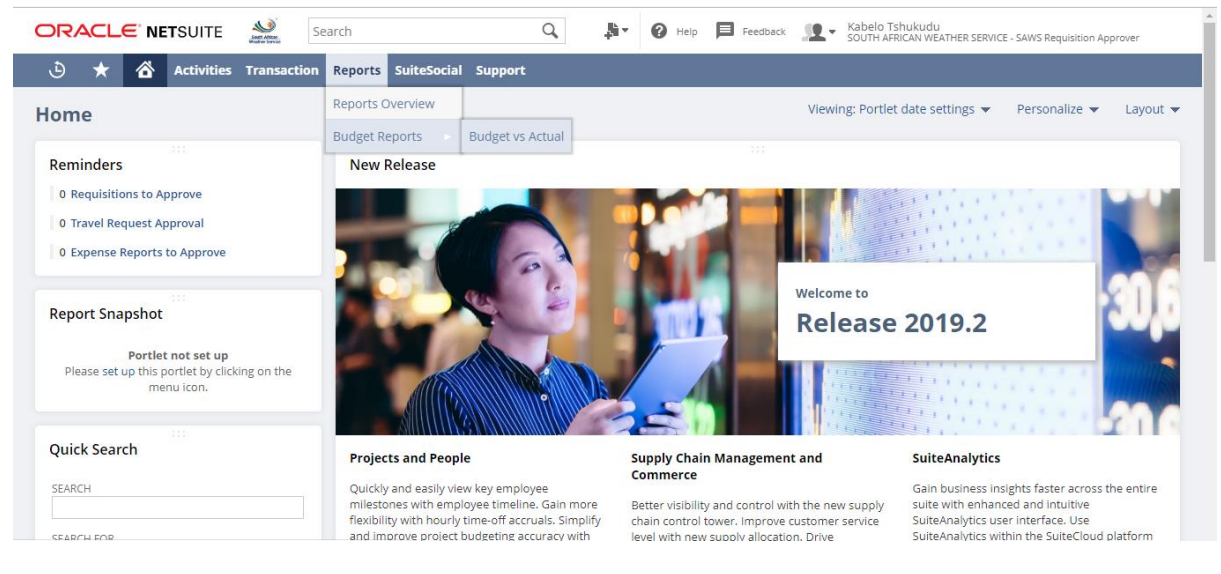

## SAWS Budget vs. Actual Approver report is displayed

|                                      | Sant Annual<br>Historia | earch                |                 | Q,                        | Help     | Feedback | <u>.</u> | Kabelo Tshukudu<br>SOUTH AFRICAN WEATHER SERVICE - SAWS Requisition Approver |            |   |
|--------------------------------------|-------------------------|----------------------|-----------------|---------------------------|----------|----------|----------|------------------------------------------------------------------------------|------------|---|
| 🕹 ★ 쓥 Activities                     | Transaction             | Reports SuiteS       | ocial Support   |                           |          |          |          |                                                                              |            |   |
| SAWS Budget vs. Actua                | al Approve              | er                   |                 |                           |          |          |          |                                                                              |            |   |
| FINANCIAL ROW                        | AMOUNT                  | BUDGET AMOUNT   AMOU | UNT OVER BUDGET | % OF BUDGET               |          |          |          |                                                                              |            | 0 |
| Sales                                |                         |                      |                 |                           |          |          |          |                                                                              |            | 0 |
| 52100 - Government Grant             | R15,522,650.00          | R14,931,500.00       | R591,150.00     | 103.96%                   |          |          |          |                                                                              | - 11       | • |
| 52300 - TETA SETA GRANTS             | R106,398.76             | R0.00                | R106,398.76     | 0.00%                     |          |          |          |                                                                              | - 18       |   |
| 52400 - GVT GRANT CAPEX              | R25,345,118.00          | R3,209,583.37        | R22,135,534.63  | 789.67%                   |          |          |          |                                                                              | - 22       |   |
| 52500 - Early Warning - Opex         | R18,519,000.00          | R1,543,250.00        | R16,975,750.00  | 1,200.00%                 |          |          |          |                                                                              |            | - |
| 54000 - Sales                        | R13,680.67              | R0.00                | R13,680.67      | 0.00%                     |          |          |          |                                                                              |            | - |
| 55100 - Instruments Rental & Mainten | R2,000.00               | R102,772.26          | -R100,772.26    | 1.95%                     |          |          |          |                                                                              |            |   |
| 55200 - Aviation: Airlines           | R10,604,053.60          | R10,833,833.37       | -R229,779.77    | 97.88%                    |          |          |          |                                                                              |            |   |
| 56100 - Climate Data Sales           | R327,313.25             | R206,077.13          | R121,236.12     | 158.83%                   |          |          |          |                                                                              |            |   |
| 56200 - AfriGIS                      | R1,675.99               | R342,991.09          | -R341,315.10    | 0.49%                     |          |          |          |                                                                              |            |   |
| 56300 - Forecast Sales               | R0.00                   | R225,000.00          | -R225,000.00    | 0.00%                     |          |          |          |                                                                              |            |   |
| 57100 - Web: Climate Reports         | R0.00                   | R1,877.89            | -R1,877.89      | 0.00%                     |          |          |          |                                                                              |            |   |
| 57200 - Web: Mobile subscriptions    | R586,508.69             | R588,791.81          | -R2,283.12      | 99.61%                    |          |          |          |                                                                              |            |   |
| 57300 - Web: Data Feed Subscriptions | R0.00                   | R71,414.74           | -R71,414.74     | 0.00%                     |          |          |          |                                                                              |            |   |
| 58100 - HydroNET                     | R0.00                   | R333,333.33          | -R333,333.33    | 0.00%                     |          |          |          |                                                                              |            |   |
| 59100 - Advisory & Consulting        | R815.00                 | R50,000.00           | -R49,185.00     | 1.63%                     |          |          |          |                                                                              |            |   |
| 59120 - Advertising On The Web       | R0.00                   | R12,417.70           | -R12,417.70     | 0.00%                     |          |          |          |                                                                              |            |   |
| 59150 - RTC Training Income          | R23,773.01              | R70,833.33           | -R47,060.32     | 33.56%                    |          |          |          |                                                                              |            |   |
| 59160 - Commercial Projects          | R0.00                   | R450,000.00          | -R450,000.00    | 0.00%                     |          |          |          |                                                                              |            |   |
| 59190 - Lightning Verification Sales | R1,971.00               | R83,635.20           | -R81,664.20     | 2.36%                     |          |          |          |                                                                              |            |   |
| 59220 - Publications                 | R0.00                   | R5,575.68            | -R5,575.68      | 0.00%                     |          |          |          |                                                                              | *          | - |
| PERIOD (Custom)                      | FROM Se                 | p 2019 🔻 TO          | Sep 2019 🔻      | BUDGET CATEGO<br>Legacy 🔻 | ORY COLU | MN Total |          | MORE Pind                                                                    | <          | > |
| Refresh                              |                         |                      |                 |                           |          |          |          | ×-1; ;≡[⊒∎[⊠] 🖪 📄 👘 ( €                                                      | <b>)</b> ( | 7 |

- > Select 'From' or 'To' date parameters as per your request <sup>T</sup> Month fields.
- ➢ Click on <sup>♠ MORE</sup> to select your respective Cost Center.

|                                      | Last Attan     | earch               |                 | Q,             | <b>0</b> H | elp 📕 Feedback | <u>.</u>  | Kabelo Tshukudu<br>SOUTH AFRICAN WEATHER SERVICE - SAWS Requisition Approver |              |
|--------------------------------------|----------------|---------------------|-----------------|----------------|------------|----------------|-----------|------------------------------------------------------------------------------|--------------|
| 🕹 ★ 쓥 Activities                     | Transaction    | Reports SuiteS      | ocial Support   |                |            |                |           |                                                                              |              |
| SAWS Budget vs. Actua                | l Approve      | er                  |                 |                |            |                |           |                                                                              |              |
| FINANCIAL ROW                        | AMOUNT         | BUDGET AMOUNT   AMO | UNT OVER BUDGET | % OF BUDGET    |            |                |           |                                                                              | 0            |
| Sales                                |                |                     |                 |                |            |                |           |                                                                              | <b>~</b> (3) |
| 52100 - Government Grant             | R15,522,650.00 | R14,931,500.00      | R591,150.00     | 103.96%        |            |                |           |                                                                              | -            |
| 52300 - TETA SETA GRANTS             | R106,398.76    | R0.00               | R106,398.76     | 0.00%          |            |                |           |                                                                              |              |
| 52400 - GVT GRANT CAPEX              | R25,345,118.00 | R3,209,583.37       | R22,135,534.63  | 789.67%        |            |                |           |                                                                              |              |
| 52500 - Early Warning - Opex         | R18,519,000.00 | R1,543,250.00       | R16,975,750.00  | 1,200.00%      |            |                |           |                                                                              |              |
| 54000 - Sales                        | R13,680.67     | R0.00               | R13,680.67      | 0.00%          |            |                |           |                                                                              |              |
| 55100 - Instruments Rental & Mainten | R2,000.00      | R102,772.26         | -R100,772.26    | 1.95%          |            |                |           |                                                                              |              |
| 55200 - Aviation: Airlines           | R10,604,053.60 | R10,833,833.37      | -R229,779.77    | 97.88%         |            |                |           |                                                                              |              |
| 56100 - Climate Data Sales           | R327,313.25    | R206,077.13         | R121,236.12     | 158.83%        |            |                |           |                                                                              |              |
| 56200 - AfriGIS                      | R1,675.99      | R342,991.09         | -R341,315.10    | 0.49%          |            |                |           |                                                                              |              |
| 56300 - Forecast Sales               | R0.00          | R225,000.00         | -R225,000.00    | 0.00%          |            |                |           |                                                                              |              |
| 57100 - Web: Climate Reports         | R0.00          | R1,877.89           | -R1,877.89      | 0.00%          |            |                |           |                                                                              |              |
| 57200 - Web: Mobile subscriptions    | R586,508.69    | R588,791.81         | -R2,283.12      | 99.61%         |            |                |           |                                                                              |              |
| 57300 - Web: Data Feed Subscriptions | R0.00          | R71,414.74          | -R71,414.74     | 0.00%          |            |                |           |                                                                              |              |
| 58100 - HydroNET                     | R0.00          | R333,333.33         | -R333,333.33    | 0.00%          |            |                |           |                                                                              |              |
| 59100 - Advisory & Consulting        | R815.00        | R50,000.00          | -R49,185.00     | 1.63%          |            |                |           |                                                                              |              |
| 59120 - Advertising On The Web       | R0.00          | R12,417.70          | -R12,417.70     | 0.00%          |            |                |           |                                                                              |              |
| 59150 - RTC Training Income          | R23,773.01     | R70,833.33          | -R47,060.32     | 33.56%         |            |                |           |                                                                              |              |
| 59160 - Commercial Projects          | R0.00          | R450,000.00         | -R450,000.00    | 0.00%          |            |                |           |                                                                              |              |
| CUSTOMER ANY OF - All -              | COST CENT      | ER ANY OF - All -   | S ITEM          | ANY OF - All - | *          | LOCATION ANY O | F - All - | ×                                                                            |              |
|                                      |                |                     |                 |                |            |                |           |                                                                              |              |
| PERIOD (Custom)                      | FROM Se        | n 2019 🔻 TO         | Sep 2019        | BUDGET CATEGO  | RY         | COLUMN Total   |           | × 1855                                                                       |              |
| (castority                           |                | P 2013              | Sep 2015        | Legacy 🔻       |            | Total          |           | Find                                                                         | < >          |
|                                      |                |                     |                 |                |            |                |           |                                                                              |              |
| Reffesh                              |                |                     |                 |                |            |                |           |                                                                              |              |
|                                      |                |                     |                 |                |            |                |           |                                                                              |              |

# ➢ Select your Cost Center by clicking ♥

| ORACLE' NETSUITE                                     | Sant Avenue<br>Mandree Sancier | earch     | Q 🏭                                 | Help       | Feedback       | <b>9</b> | Kabelo Tshukudu<br>SOUTH AFRICAN WEATHER SERVICE - SAWS Requisition Approver |       |
|------------------------------------------------------|--------------------------------|-----------|-------------------------------------|------------|----------------|----------|------------------------------------------------------------------------------|-------|
| 🕹 ★ 쓥 Activitie                                      | s Transaction                  | Report    | SuiteSocial Support                 |            |                |          |                                                                              |       |
| SAWS Budget vs. Actu                                 | al Approve                     | er        | 010 Chief Exective Officer          |            |                |          |                                                                              |       |
| FINANCIAL ROW                                        | AMOUNT                         | BUDGET AM | 015 Risk Management                 |            |                |          |                                                                              | 0     |
| Sales                                                |                                |           | 020 The Board                       |            |                |          |                                                                              | ^ (C) |
| 52100 - Government Grant<br>52300 - TETA SETA GRANTS | R15,522,650.00<br>R106,398.76  | R14,931,  | 025 Legal and Compliance            |            |                |          |                                                                              | -     |
| 52400 - GVT GRANT CAPEX                              | R25,345,118.00                 | R3,209    | 030 GM Corporate Affairs            |            |                |          |                                                                              |       |
| 52500 - Early Warning - Opex<br>54000 - Sales        | R18,519,000.00<br>R13,680.67   | R1,543    | 035 Stakeholder Man. & PR           |            |                |          |                                                                              | =     |
| 55100 - Instruments Rental & Mainten                 | R2,000.00                      | R102      | 040 Intl Liason & Obligations       |            |                |          |                                                                              |       |
| 55200 - Aviation: Airlines                           | R10,604,053.60                 | R10,833   | 045 Corporate Communications        |            |                |          |                                                                              |       |
| 56100 - Climate Data Sales                           | R327,313.25                    | R206      | 045 Corporate Communications        |            |                |          |                                                                              |       |
| 56200 - AfriGIS                                      | R1,675.99                      | R342      | 055 Strat, Plan & Reporting         |            |                |          |                                                                              |       |
| 56300 - Forecast Sales                               | R0.00                          | R225      | 1 Balance Sheet                     |            |                |          |                                                                              |       |
| 57100 - Web: Climate Reports                         | R0.00                          | R1,       | - balance sheet                     |            |                |          |                                                                              |       |
| 57200 - Web: Nobile subscriptions                    | R300,300.09                    | P71       | 200 GM Operations                   |            |                |          |                                                                              |       |
| 58100 - HydroNET                                     | R0.00                          | R333      | 210 Commercial Services             |            |                |          |                                                                              |       |
| 59100 - Advisory & Consulting                        | R815.00                        | R50       | · · ·                               |            |                |          |                                                                              |       |
| 59120 - Advertising On The Web                       | R0.00                          | R12       | < +                                 |            |                |          |                                                                              |       |
| 59150 - RTC Training Income                          | R23,773.01                     | R70       | AV                                  |            |                |          |                                                                              |       |
| 59160 - Commercial Projects                          | R0.00                          | R450      |                                     |            |                |          |                                                                              | -     |
| CUSTOMER ANY OF - All -                              | COST CENTE                     | R ANY OF  | All - 😽 ITEM ANY OF - All -         | <b>V</b> U | OCATION ANY OF | All -    | *                                                                            |       |
|                                                      |                                |           |                                     |            |                |          |                                                                              |       |
| PERIOD (Custom)                                      | FROM Se                        | p 2019 💌  | TO Sep 2019  BUDGET CATEGORY Legacy | COL        | UMN Total      |          | Find                                                                         | < >   |
| Refresh                                              |                                |           |                                     |            |                |          | ≺⊣;— ;≡ ;⊒∎: @ № ⊡ @   €                                                     | ) 🖂   |

# Search for your Cost Center and click OK.

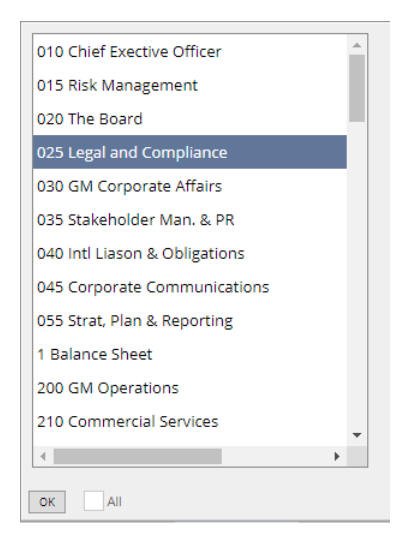

Click OK

|                                      | Last Afran<br>Histori Savar | Search            |                    | Q,             | <u>.</u> ]]- | 🕜 Help     | Feedback       | <u></u> - | Kabelo Tshukudu<br>SOUTH AFRICAN WEATHER SERVICE - SAWS Requisition Approver |             |
|--------------------------------------|-----------------------------|-------------------|--------------------|----------------|--------------|------------|----------------|-----------|------------------------------------------------------------------------------|-------------|
| 👌 ★ 🟠 Activities                     | Transaction                 | n Reports Sui     | teSocial Support   |                |              |            |                |           |                                                                              |             |
| SAWS Budget vs. Actua                | l Approv                    | er                |                    |                |              |            |                |           |                                                                              |             |
| FINANCIAL ROW                        | AMOUNT                      | BUDGET AMOUNT     | MOUNT OVER BUDGET  | % OF BUDGET    |              |            |                |           |                                                                              | 0           |
| Sales                                |                             |                   |                    |                |              |            |                |           |                                                                              | <b>~ (3</b> |
| 52100 - Government Grant             | R15,522,650.00              | R14,931,500.00    | R591,150.00        | 103.96%        |              |            |                |           |                                                                              | -           |
| 52300 - TETA SETA GRANTS             | R106,398.76                 | R0.00             | R106,398.76        | 0.00%          |              |            |                |           |                                                                              |             |
| 52400 - GVT GRANT CAPEX              | R25,345,118.00              | R3,209,583.37     | R22,135,534.63     | 789.67%        |              |            |                |           |                                                                              |             |
| 52500 - Early Warning - Opex         | R18,519,000.00              | R1,543,250.00     | R16,975,750.00     | 1,200.00%      |              |            |                |           |                                                                              | =           |
| 54000 - Sales                        | R13,680.67                  | R0.00             | R13,680.67         | 0.00%          |              |            |                |           |                                                                              | _           |
| 55100 - Instruments Rental & Mainten | R2,000.00                   | R102,772.26       | -R100,772.26       | 1.95%          |              |            |                |           |                                                                              |             |
| 55200 - Aviation: Airlines           | R10,604,053.60              | R10,833,833.37    | -R229,779.77       | 97.88%         |              |            |                |           |                                                                              |             |
| 56100 - Climate Data Sales           | R327,313.25                 | R206,077.13       | R121,236.12        | 158.83%        |              |            |                |           |                                                                              |             |
| 56200 - AfriGIS                      | R1,675.99                   | R342,991.09       | -R341,315.10       | 0.49%          |              |            |                |           |                                                                              |             |
| 56300 - Forecast Sales               | R0.00                       | R225,000.00       | -R225,000.00       | 0.00%          |              |            |                |           |                                                                              |             |
| 57100 - Web: Climate Reports         | R0.00                       | R1,877.89         | -R1,877.89         | 0.00%          |              |            |                |           |                                                                              |             |
| 57200 - Web: Mobile subscriptions    | R586,508.69                 | R588,791.81       | -R2,283.12         | 99.61%         |              |            |                |           |                                                                              |             |
| 57300 - Web: Data Feed Subscriptions | R0.00                       | R71,414.74        | -R71,414.74        | 0.00%          |              |            |                |           |                                                                              |             |
| 58100 - HydroNET                     | R0.00                       | R333,333.33       | -R333,333.33       | 0.00%          |              |            |                |           |                                                                              |             |
| 59100 - Advisory & Consulting        | R815.00                     | R50,000.00        | -R49,185.00        | 1.63%          |              |            |                |           |                                                                              |             |
| 59120 - Advertising On The Web       | R0.00                       | R12,417.70        | -R12,417.70        | 0.00%          |              |            |                |           |                                                                              |             |
| 59150 - RTC Training Income          | R23,773.01                  | R70,833.33        | -R47,060.32        | 33.56%         |              |            |                |           |                                                                              |             |
| 59160 - Commercial Projects          | R0.00                       | R450,000.00       | -R450,000.00       | 0.00%          |              |            |                |           |                                                                              | · •         |
| CUSTOMER ANY OF - All -              | COST CENT                   | TER ANY OF 025 Le | gal and Conto ITEN | ANY OF - All - |              | <b>V</b> U | OCATION ANY OF | - All -   | *                                                                            |             |
|                                      |                             |                   |                    |                |              |            |                |           |                                                                              |             |
| PERIOD (Custom)                      | FROM Se                     | ер 2019 🔻 Т       | 0 Sep 2019 🔻       | BUDGET CATE    | GORY         | COL        | UMN Total      |           | Find                                                                         | < >         |
| Refresh                              |                             |                   |                    |                |              |            |                |           |                                                                              |             |

- > Your Cost Center will be displayed on COST CENTER ANY OF 025 Legal and Con
- Click Refresh to refresh the report output.

|                                     | TE South Africa | Search            |                   | Q,                       | <b>h- 0</b> H | elp 📕 Feedback  | <u></u> - | Kabelo Tshukudu<br>SOUTH AFRICAN WE | ATHER SERVICE - SAW | /S Requisition App | rover |   |
|-------------------------------------|-----------------|-------------------|-------------------|--------------------------|---------------|-----------------|-----------|-------------------------------------|---------------------|--------------------|-------|---|
| 🕒 ★ 🖄 Activi                        | ties Transa     | ction Reports     | SuiteSocial Sup   | port                     |               |                 |           |                                     |                     |                    |       |   |
| SAWS Budget vs. Ac                  | tual Appr       | over              |                   |                          |               |                 |           |                                     |                     |                    |       |   |
| FINANCIAL ROW                       | AMOUNT          | UDGET AMOUNT   AN | IOUNT OVER BUDGET | 6 OF BUDGET              |               |                 |           |                                     |                     |                    |       | 0 |
| Gross Profit                        | R0.00           | R0.00             | R0.00             | 0.00%                    |               |                 |           |                                     |                     |                    |       | 0 |
| Overheads                           |                 |                   |                   |                          |               |                 |           |                                     |                     |                    |       |   |
| 80160 - Staff: Allowance - Cell Pho | R2,000.00       | R0.00             | R2,000.00         | 0.00%                    |               |                 |           |                                     |                     |                    |       |   |
| 80380 - Staff: Housing              | R3,772.60       | R0.00             | R3,772.60         | 0.00%                    |               |                 |           |                                     |                     |                    |       |   |
| 80400 - Staff: Leave Pay            | -R661.85        | R0.00             | -R661.85          | 0.00%                    |               |                 |           |                                     |                     |                    |       |   |
| 80420 - Staff: Medical              | R12,122.40      | R0.00             | R12,122.40        | 0.00%                    |               |                 |           |                                     |                     |                    |       |   |
| 80440 - Staff: Motor Allowance      | R10,000.00      | R0.00             | R10,000.00        | 0.00%                    |               |                 |           |                                     |                     |                    |       |   |
| 80480 - Staff: Pension              | R19,358.47      | R0.00             | R19,358.47        | 0.00%                    |               |                 |           |                                     |                     |                    |       |   |
| 80500 - Non Pensionable Cash        | R30,283.94      | R0.00             | R30,283.94        | 0.00%                    |               |                 |           |                                     |                     |                    |       |   |
| 80600 - Staff: Salaries             | R283,113.00     | R0.00             | R283,113.00       | 0.00%                    |               |                 |           |                                     |                     |                    |       |   |
| 80700 - Staff: Uif                  | R892.32         | R0.00             | R892.32           | 0.00%                    |               |                 |           |                                     |                     |                    |       |   |
| 81500 - Dep - Office Equipment      | R47.55          | R0.00             | R47.55            | 0.00%                    |               |                 |           |                                     |                     |                    |       |   |
| 81600 - Dep - Computer Equip        | R14.13          | R0.00             | R14.13            | 0.00%                    |               |                 |           |                                     |                     |                    |       |   |
| 81800 - Dep - Furniture & Fittings  | R159.36         | R0.00             | R159.36           | 0.00%                    |               |                 |           |                                     |                     |                    |       |   |
| 82960 - Comms: Telephone            | R636.24         | R442.27           | R193.97           | 143.86%                  |               |                 |           |                                     |                     |                    |       |   |
| 83640 - Courier and Postage         | R0.00           | R231.01           | -R231.01          | 0.00%                    |               |                 |           |                                     |                     |                    |       |   |
| 83700 - Data Storage Fees           | R0.00           | R146.37           | -R146.37          | 0.00%                    |               |                 |           |                                     |                     |                    |       |   |
| 85740 - Rentals: Photocopiers       | R0.00           | R1,453.68         | -R1,453.68        | 0.00%                    |               |                 |           |                                     |                     |                    |       |   |
| 85800 - Legal Fees                  | R121,663.00     | R166,666.67       | -R45,003.67       | 73.00%                   |               |                 |           |                                     |                     |                    |       |   |
| CUSTOMER ANY OF - All -             | Second Cost     | CENTER ANY OF 02  | 5 Legal and Con🕸  | ITEM ANY OF - All -      | ≈             | LOCATION ANY OF | - All -   | ≈                                   |                     |                    |       |   |
| PERIOD (Custom)                     | FROM            | Sep 2019 🔻        | TO Sep 2019       | BUDGET CATEGO     Legacy | ORY           | COLUMN Total    |           | •                                   | Sind                |                    | <     | > |
| Refresh                             |                 |                   |                   |                          |               |                 |           | ×-  <b>¦ i</b> ≡                    |                     | 🖻 🖻 🗟              |       |   |

- The report will show the Amount (which is the actual amount), Budget Amount (which is the amount that was budgeted for that month/period), Amount Over Budget (If you have spent more than the budgeted amount) and % Of Budget (which is the variance).
- Click on the Account that you want to see the transactions (i.e. 85800 Legal Fees) that made up the amount you are seeing.

| ORACLE                                                                                                    | <b>IET</b> SUITE                                                                                                    | Sant Altan                                                                                                    | Search                                                                                                    |                                                                                                    |                                                                                                    | Q,                         | <u>_</u>                                                                                                    | 🕜 Help                                                                                                    | Feedb                                       | ack 👤                                                                                                    | Kabelo Tshuk<br>SOUTH AFRICA                                           | kudu<br>N WEATHER SERVIC                                                                                                    | E - SAWS Requisiti                      | on Approver                                                                                                    |                                         |
|----------------------------------------------------------------------------------------------------|----------------------------------------------------------------------------------------------------|----------------------------------------------------------------------------------------------------|----------------------------------------------------------------------------------------------------|----------------------------------------------------------------------------------------------------|----------------------------------------------------------------------------------------------------|----------------------------|----------------------------------------------------------------------------------------------------|----------------------------------------------------------------------------------------------------|---------------------------------------------|----------------------------------------------------------------------------------------------------|------------------------------------------------------------------------|----------------------------------------------------------------------------------------------------|-----------------------------------------|----------------------------------------------------------------------------------------------------|-----------------------------------------|
| ک 🖈 ک                                                                                                    | Activities                                                                                                    | Transacti                                                                                                    | ion Report                                                                                                    | s SuiteSocial                                                                                                    | Support                                                                                                    |                            |                                                                                                    |                                                                                                    |                                             |                                                                                                    |                                                                        |                                                                                                    |                                         |                                                                                                    |                                         |
| General Ledg                                                                                                    | er                                                                                                    |                                                                                                    |                                                                                                    |                                                                                                    |                                                                                                    |                            |                                                                                                    |                                                                                                    |                                             |                                                                                                    |                                                                        |                                                                                                    |                                         |                                                                                                    |                                         |
| ACCOUNT                                                                                                    | TYPE DATE                                                                                                    | DOCUMENT                                                                                                    | NUMBER   NAI                                                                                                    | ME                                                                                                    |                                                                                                    | IT   BALANCE               |                                                                                                    |                                                                                                    |                                             |                                                                                                    |                                                                        |                                                                                                    |                                         |                                                                                                    | 0                                       |
| 85800 - Legal Fees                                                                                                    | Voucher 25/4/201                                                                                                    | 9 1068463                                                                                                    | 13 G                                                                                                    | iildenhuys Malatji R50                                                                                                    | 0,485.00                                                                                                    | R92,214.60<br>R142,699.60  |                                                                                                    |                                                                                                    |                                             |                                                                                                    |                                                                        |                                                                                                    |                                         |                                                                                                    | 0                                       |
|                                                                                                    | Journal 30/9/201<br>Journal 30/9/201                                                                                                    | 9 JOU0000017<br>9 JOU0000018                                                                                                    | 1<br>D                                                                                                    | R47<br>R25                                                                                                    | 7,452.00<br>3,726.00                                                                                                    | R190,151.60<br>R213,877.60 |                                                                                                    |                                                                                                    |                                             |                                                                                                    |                                                                        |                                                                                                    |                                         |                                                                                                    |                                         |
| Total - 85800 - Legal Fees                                                                                                    |                                                                                                    |                                                                                                    |                                                                                                    | R121                                                                                                    | 1,663.00 R0.0                                                                                                    | 00 R213,877.60             |                                                                                                    |                                                                                                    |                                             |                                                                                                    |                                                                        |                                                                                                    |                                         |                                                                                                    |                                         |
|                                                                                                    |                                                                                                    |                                                                                                    |                                                                                                    |                                                                                                    |                                                                                                    |                            |                                                                                                    |                                                                                                    |                                             |                                                                                                    |                                                                        |                                                                                                    |                                         |                                                                                                    |                                         |
|                                                                                                    |                                                                                                    |                                                                                                    |                                                                                                    |                                                                                                    |                                                                                                    |                            |                                                                                                    |                                                                                                    |                                             |                                                                                                    |                                                                        |                                                                                                    |                                         |                                                                                                    |                                         |
|                                                                                                    |                                                                                                    |                                                                                                    |                                                                                                    |                                                                                                    |                                                                                                    |                            |                                                                                                    |                                                                                                    |                                             |                                                                                                    |                                                                        |                                                                                                    |                                         |                                                                                                    |                                         |
|                                                                                                    |                                                                                                    |                                                                                                    |                                                                                                    |                                                                                                    |                                                                                                    |                            |                                                                                                    |                                                                                                    |                                             |                                                                                                    |                                                                        |                                                                                                    |                                         |                                                                                                    |                                         |
|                                                                                                    |                                                                                                    |                                                                                                    |                                                                                                    |                                                                                                    |                                                                                                    |                            |                                                                                                    |                                                                                                    |                                             |                                                                                                    |                                                                        |                                                                                                    |                                         |                                                                                                    |                                         |
|                                                                                                    |                                                                                                    |                                                                                                    |                                                                                                    |                                                                                                    |                                                                                                    |                            |                                                                                                    |                                                                                                    |                                             |                                                                                                    |                                                                        |                                                                                                    |                                         |                                                                                                    |                                         |
|                                                                                                    |                                                                                                    |                                                                                                    |                                                                                                    |                                                                                                    |                                                                                                    |                            |                                                                                                    |                                                                                                    |                                             |                                                                                                    |                                                                        |                                                                                                    |                                         |                                                                                                    |                                         |
|                                                                                                    |                                                                                                    |                                                                                                    |                                                                                                    |                                                                                                    |                                                                                                    |                            |                                                                                                    |                                                                                                    |                                             |                                                                                                    |                                                                        |                                                                                                    |                                         |                                                                                                    |                                         |
| PERIOD (Custom)                                                                                                    |                                                                                                    | FROM                                                                                                    | Sep 2019                                                                                                    | TO Sep 2                                                                                                    | 2019 🔻                                                                                                    | A MORE                     |                                                                                                    |                                                                                                    |                                             |                                                                                                    |                                                                        | Fi                                                                                                    | nd                                      |                                                                                                    | < >                                     |
| Refresh                                                                                                    |                                                                                                    |                                                                                                    |                                                                                                    |                                                                                                    |                                                                                                    |                            |                                                                                                    |                                                                                                    |                                             |                                                                                                    | <b>3</b> 6 ∓[                                                          | <b>i</b> — i≡ [                                                                                                    | a 🖪 🖻                                   | <b>w</b>                                                                                                    | 0                                       |
|                                                                                                    |                                                                                                    |                                                                                                    |                                                                                                    |                                                                                                    |                                                                                                    |                            |                                                                                                    |                                                                                                    |                                             |                                                                                                    |                                                                        |                                                                                                    |                                         |                                                                                                    |                                         |
| > Trar                                                                                                    | nsactio                                                                                                    | ns tha                                                                                                    | it mad                                                                                                    | e up the                                                                                                    | Actua                                                                                                    | al Amo                     | ount                                                                                                    | will                                                                                                    | oe dis                                      | playe                                                                                                    | d on th                                                                | e Gene                                                                                                    | ral Led                                 | ger.                                                                                                    |                                         |
| > If vo                                                                                                    | nu seleo                                                                                                    | rt on t                                                                                                    | the An                                                                                                    | nount of                                                                                                    | the n                                                                                                    | reviou                     | IS SCI                                                                                                    | een                                                                                                    |                                             | ,<br>vill se                                                                                                    | e Profit                                                               | andlo                                                                                                    | 55                                      | 0                                                                                                    |                                         |
| / II ye                                                                                                    |                                                                                                    |                                                                                                    |                                                                                                    |                                                                                                    | the pi                                                                                                    | 1000                       | 5 501                                                                                                    | cen                                                                                                    | you n                                       | in se                                                                                                    | e i rone                                                               |                                                                                                    | 55.                                     |                                                                                                    |                                         |
|                                                                                                    |                                                                                                    |                                                                                                    |                                                                                                    |                                                                                                    |                                                                                                    |                            |                                                                                                    |                                                                                                    |                                             |                                                                                                    |                                                                        |                                                                                                    |                                         |                                                                                                    |                                         |
| Profit and Loss Detail                                                                                                    | - NetSuite 🗆 🗙                                                                                                    | +                                                                                                    |                                                                                                    |                                                                                                    |                                                                                                    |                            |                                                                                                    |                                                                                                    |                                             |                                                                                                    |                                                                        |                                                                                                    |                                         |                                                                                                    |                                         |
| <ul> <li>Profit and Loss Detail</li> <li>← → C ■ 502</li> </ul>                                                                                                    | - NetSuite   ×<br>27500.app.netsi                                                                                                    | +<br>uite.com/app                                                                                                    | p/reporting/re                                                                                                    | eportrunner.nl?cr=                                                                                                    | -204&finandi                                                                                                    | lim, finanbuck             | ets,srawfu                                                                                                    | Illname,x,x                                                                                                | ;,IN,x,x=Over                               | heads&fina                                                                                                    | indim, finanbuck                                                       | ets,srawvalidnar                                                                                                    | me, 🟠 🕻                                 | 0 8                                                                                                    | ©                                       |
| Profit and Loss Detail $\leftrightarrow$ $\rightarrow$ C $\triangleq$ 502  Apps Links                                                                                                    | - NetSuite   🗙<br>27500.app.netsu<br>HP 🛄 ICT V                                                                                                    | +<br>uite.com/app<br>Works 🖸 A                                                                                                    | p/reporting/re                                                                                                    | eportrunner.nl?cr=<br>e a 🔇 CA Servio                                                                                              | -204&finandi<br>ce Desk Ma                                                                                                    | lim,finanbuck              | ets,srawfu<br>EOH - ES                                                                                                    | illname,x,x<br>S 減 EO                                                                                      | ,IN,x,x=Over<br>H - Infor Expe              | heads&fina                                                                                                    | indim,finanbuck<br>OH - Outlook We.                                    | ets,srawvalidnar<br>🔇 ERPPRO                                                                                                    | me, 🟠 🕯<br>D »                          | Contraction of the second second seco | K :<br>bookmarks                        |
| N         Profit and Loss Detail           ←         →         C         ●         502           III         Apps         ■         Links         ■                                                                                                    | - NetSuite   X<br>27500.app.netsu<br>HP I ICT V                                                                                                    | +<br>uite.com/app<br>Works • A                                                                                                    | p/reporting/re<br>Accounts Payabl                                                                                                | eportrunner.nl?cr=<br>e a 📀 CA Servio                                                                                              | -204&finandi<br>ce Desk Ma                                                                                                    | im,finanbuck               | ets,srawfu<br>EOH - ES                                                                                                    | illname,x,x<br>S 減 EO<br>🕜 Help                                                                            | , IN, x, x=Over<br>H - Infor Exper          | heads&fina<br>15 💽 I<br>ack 👥                                                                                                    | OH - Outlook We.<br>CH - Outlook We.<br>Kabelo Tshuk<br>SOUTH AFRICAI  | ets,srawvalidnar<br>📀 ERPPRO<br>Rudu<br>N WEATHER SERVIC                                                                                                    | me ☆ •<br>D »  <br>EE - SAWS Requisiti  | Other I                                                                                                    | B K :<br>bookmarks                      |
| N     Profit and Loss Detail       ←     →     C     6 502       III     Apps     Links     Inks       ORACLE     N       0     ★     🏠                                                                                                    | - NetSuite   X<br>27500.app.netsu<br>HP I ICT V<br>IETSUITE<br>Activities                                                                                                    | +<br>uite.com/app<br>Norks I A<br>Norks A<br>A<br>Norks<br>A<br>A<br>A<br>A<br>A<br>A<br>A<br>A<br>A<br>A<br>A<br>A<br>A<br>A<br>A<br>A<br>A<br>A<br>A                                                                                                    | p/reporting/re<br>Accounts Payabl<br>Search                                                                                      | eportrunner.nl?cr=<br>e a ⓒ CA Servio<br>s SuiteSocial                                                                             | -204&finandi<br>ce Desk Ma<br>Support                                                                                                    | im,finanbuck               | ets,srawfu<br>EOH - ES                                                                                                    | illname,x,x<br>S 減 EO<br>PHelp                                                                             | ;IN.x.x=Over<br>H - Infor Exper<br>Feedb    | heads&fina<br>ns 0  <br>ack <b>11</b>                                                                                                    | ndim, finanbuck<br>OH - Outlook We.<br>Kabelo Tshuk<br>SOUTH AFRICAI   | ets,srawvalidnar<br>📀 ERPPRO<br>sudu<br>N WEATHER SERVIC                                                                                                    | me, 🚖 🕯<br>D »  <br>CE - SAWS Requisiti | Other I                                                                                                    | C E                                     |
| Image: Profit and Loss Detail       ←     →     C     ●     500       IIII     Apps     ■     Links     ■       ORACLE     M       Image: Image:                                                                                                    | - NetSuite X<br>27500.app.netsu<br>HP I ICT V<br>IETSUITE<br>Activities<br>SS Detail                                                                                                    | +<br>wite.com/app<br>Works A<br>A<br>A<br>A<br>A<br>A<br>A<br>A<br>A<br>A<br>A<br>A<br>A<br>A<br>A<br>A<br>A<br>A<br>A                                                                                                    | p/reporting/re<br>accounts Payabl<br>Search<br>ion Report<br>Summary                                                             | eportrunner.nl?cr=<br>e a ⓒ CA Servio<br>s SuiteSocial                                                                             | -204&finandi<br>ce Desk Ma<br>Support                                                                                                    | im,finanbuck               | ets,srawfu<br>EOH - ES                                                                                                    | illname,x,x<br>S 減 EO<br>🕜 Help                                                                            | ,IN,x,x=Over<br>H - Infor Exper<br>Feedb    | heads&fina<br>ns 0  <br>ack <b>9</b>                                                                                                    | ndim,finanbuck<br>OH - Outlook We.<br>Kabelo Tshuk<br>SOUTH AFRICAL    | ets,srawvalidnan<br>③ ERPPRO<br>tudu<br>N WEATHER SERVIC                                                                                                    | me, 🟠 🔍<br>D »  <br>ZE - SAWS Requisiti | Other I                                                                                                    | D X                                     |
| Profit and Loss Detail  Profit and Loss Detail  Profit and Loss Detail  Profit and Loss  FINANCIAL ROW  Profit and Loss  FINANCIAL ROW                                                                                                    | - NetSuite   X<br>27500.app.netsu<br>  HP I ICT V<br>IETSUITE<br>  Activities<br>ss Detail<br>  TYPE   DAT                                                                                                    | +<br>works A<br>works A<br>works<br>Transacti<br>Back to<br>Tr                                                                                                    | p/reporting/re<br>Accounts Payabl<br>Search<br>ion Report<br>Summary<br>IENT NUMBER                                              | eportrunner.nl?cr=<br>e a ② CA Servit<br>s SuiteSocial<br>NAME                                                                     | -204&/finandi<br>ce Desk Ma<br>Support<br>CLR   SPLIT                                                                                    | im,finanbuck               | ets.srawft<br>EOH - ES<br>T                                                                                                    | illname,x,x<br>s 💓 EO<br>Ø Help                                                                            | LIN,x,x=Over                                | heads&fina<br>15 🔘  <br>ack 👤                                                                                                    | Indim,finanbuck<br>OH - Outlook We.<br>Kabelo Tshuk<br>SOUTH AFRICAI   | ets,srawvalidnan<br>📀 ERPPRO<br>Rudu<br>WEATHER SERVIC                                                                                                    | me 🖈 🗘<br>D »  <br>E - SAWS Requisiti   | Con Approver                                                                                                    | C E                                     |
| N Profit and Loss Detail         ←       →       C       6 500          Apps       Links                                                                                                    | - NetSuite X 27500.app.netsu IFTSUITE CACtivities SS Detail TYPE   DAT                                                                                                    | +<br>Works A A<br>Mores A<br>Mores A<br>More A<br>More A<br>Mo | o/reporting/re<br>secounts Payabl<br>Search<br>ion Report<br>Summary<br>IENT NUMBER                                              | eportrunner.nl?cr=<br>e a ③ CA Servi<br>s SuiteSocial<br>NAME                                                                      | -204&/finandi<br>ce Desk Ma<br>Support<br>CLR   SPLIT                                                                                    | im, finanbuck              | EOH - ES<br>EOH - ES<br>AMOUNT<br>R0.0                                                                                                    | Illname,x,x<br>s 🛃 EO<br>Ø Help                                                                            | IN,xx=Over<br>H - Infor Exper               | heads&tfini<br>ns 🔯  <br>ack 👥                                                                                                    | ndim,finanbuck<br>OH - Outlook We.<br>Kabelo Tshuk<br>SOUTH AFRICAL    | ets,srawvalidnaa<br>                                                                                                    | me, 😭 🤇<br>D »  <br>ZE - SAWS Requisiti | O     O      |                                         |
| N Profit and Loss Detail         ←       →       C       60                                                                                                    | - NetSuite   X 27500.app.netsu 27500.app.netsu IFFSUITE IFFSUITE Activities SS Detail TYPE   DAT Voucher 25/4                                                                                                    | + uite.com/app uite.com/app Works  A A A A A A A A A A A A A A A A A A                                                                                                    | p/reporting/re<br>Accounts Payabl<br>Search<br>ion Report<br>Summary<br>IENT NUMBER                                              | eportrunner.nl?cr=<br>e a S CA Servic<br>s SuiteSocial<br>NAME                                                                     | -204&/finandi<br>ce Desk Ma<br>Support<br>CLR   SPUT                                                                                     | im, finanbuck              | AMOUNT<br>R50,485.0                                                                                                    | Illname.x.x<br>s 🗷 EO<br>Ø Help                                                                            | IN.x.x=Over                                 | heads&tfina<br>15 💽  <br>ack 👥                                                                                                    | ndim, finanbuck<br>OH - Outlook We.<br>Kabelo Tshuk<br>SOUTH AFRICAL   | ets,srawvalidna<br>— The Compared Compared Compa<br>Compared Compared Compared Compared Compared Compared Compared Compared Compared Compared Compared Compared Compared Compared Compared Compared Compared Compared Compared Compared Compared Compared Compared Compared Compared Compared | me, ☆ 《<br>D »  <br>Œ - SAWS Requisiti  | Con Approver                                                                                                    |                                         |
| Image: Profit and Loss Detail         ←       →       C       ●       500         Image: Profit and Loss       Image: Profit and Loss       Image: Profit and Loss         OProfit and Loss       Profit and Loss       Image: Profit and Loss         Image: Profit and Loss       Image: Profit and Loss       Image: Profit and Loss         Image: Profit and Loss       Image: Profit and Loss       Image: Profit and Loss         Image: Profit and Loss       Image: Profit and Loss       Image: Profit and Loss         Image: Profit and Loss       Image: Profit and Loss       Image: Profit and Loss         Image: Profit and Loss       Image: Profit and Loss       Image: Profit and Loss         Image: Profit and Loss       Image: Profit and Loss       Image: Profit and Loss         Image: Profit and Loss       Image: Profit and Loss       Image: Profit and Loss         Image: Profit and Loss       Image: Profit and Loss       Image: Profit and Loss         Image: Profit and Loss       Image: Profit and Loss       Image: Profit and Loss         Image: Profit and Loss       Image: Profit and Loss       Image: Profit and Loss         Image: Profit and Loss       Image: Profit and Loss       Image: Profit and Loss         Image: Profit and Loss       Image: Profit and Loss       Image: Profit and Loss                                                                                                    | - NetSuite : X 27500.app.nets 27500.app.nets 27500.app.nets 27500.app.nets 2750 2750 2750 275 275 275 275 275 275 275 275 275 275                                                                                                    | H     Uite.com/app     Uite.com/app     Works     D     A     A                                                                                                    | D/reporting/rr<br>Search<br>ion Report<br>Summary<br>JENT NUMBER                                                                 | eportrunner.nl?cr=<br>e a  CA Servit<br>S SuiteSocial<br>NAME                                                                      | -204&/finandi<br>ce Desk Ma<br>Support<br>CLR   SPLT<br>CLR   SPLT<br>= 44100-CC<br>= . Split<br>= . Split.                              | im, finanbuck              | EOH - ES<br>EOH - ES<br>EOH - ES<br>AMOUNT<br>R0.0<br>R50,485.0<br>R47,452.0<br>R47,452.0<br>R23,726.0                                                                                                    | Illname.x.x<br>S R EO<br>O Help                                                                            | IN.x.x=Over                                 | heads&fina<br>15 🙍  <br>ack 👥                                                                                                    | Indim, finanbuck<br>OH - Outlook We.<br>Kabelo Tshuk<br>SOUTH AFRICAL  | ets,srawvalidnas<br>ERPPRO<br>sudu<br>WEATHER SERVIC                                                                                                    | me, 🖈 🖣                                 | Con Approver                                                                                                    |                                         |
| Image: Profit and Loss Detail         ←       →       C       6 500         iiii Apps       Links       6         ORACLE       N         Image: Profit and Loss         Profit and Loss         Profit and Loss         Image: Profit and Loss         Image: Profit and Loss<                                                                                                    | NetSuite X     Z7500.app.netsi     Z7500.app.netsi     TYP     TO     TYPE     TYPE     JOT     Journal 309     Journal 309     Journal 309                                                                                                    | H     H                                                                                                    | D/reporting/rrt<br>Search<br>Search<br>Summary<br>EENT NUMBER<br>0171<br>0180                                                    | eportrunner.nl?cr=<br>e a  CA Servic<br>S SuiteSocial<br>NAME<br>I3 Gildenhuys Malagi F<br>F                                       | -204&/rinandi<br>re Desk Ma<br>Support<br>CLR   SPLIT<br>= 44100 - Cr<br>= - Split -<br>= - Split -                                      | im, finanbuck              | AMOUNT<br>R0.0<br>R50,485.0<br>R47,452.0<br>R47,452.0<br>R121,663.0<br>R121,663.0                                                                                                    | Illname.x.x                                                                                                | LIN.x.x=Over<br>H - Infor Exper             | heads&fina<br>15 🙆  <br>ack 👥                                                                                                    | Indim, finanbuck<br>OH - Outlook We.<br>Kabelo Tshuk<br>SOUTH AFRICAL  | ets.srawvalidnaa<br>© ERPPRO<br>cudu<br>WeATHER SERVIC                                                                                                    | me,☆ 《<br>D »                           | Other I Other I                                                                                                    |                                         |
| Profit and Loss Detail             ←             ←                                                                                                    | NetSuite X     Z7500.app.netsi     TP     ICT V     ICT V   | + Vorks  A A A A A A A A A A A A A A A A A A A                                                                                                    | b/reporting/rr<br>Search<br>ion Report<br>Summary<br>IENT NUMBER  <br>0171<br>0180                                               | eportrunner.nl?cr=<br>e a  CA Servic<br><b>S SuiteSocial</b><br>NAME<br>13 Gildenhuys Malatji G                                    | -204&finandi<br>ce Desk Ma<br>Support<br>CLR SPUT<br>CLR SPUT<br>= 44100-CC<br>= - Spit-                                                 | DEV C                      | AMOUNT<br>R0.0<br>R50,485.0<br>R47,452.0<br>R23,726.0<br>R121,663.0<br>R121,663.0                                                                                                    | Illname,xxx                                                                                                | IN.xx=Over                                  | heads&(fin:<br>is 0 1                                                                                                    | Indim, finanbuck<br>OH - Outlook We.<br>Kabelo Tshuk<br>SOUTH AFRICAL  | ets.srawvalidnaa<br>Carlow ERPPRO<br>Rudu<br>WeATHER SERVIC                                                                                                    | me, ☆ 《<br>D »  <br>EE - SAWS Requisiti | Other I     On Approver                                                                                                    | C E                                     |
| Profit and Loss Detail  Profit and Loss Detail  Correction  Profit and Loss  FinAnCIAL ROW  Gross Profit Overheads  Sessoo - Legal Fees  Total - 85800 - Legal Fees  Total - 85800 - Legal Fees Total - 85800 - Legal Fees  Total - 85800 - Legal Fees Total - 85800 - Legal Fees  Total - 85800 - Legal Fees Total - 85800 - Legal Fees Total - 85800 - Legal Fees Total - 85800 - Legal Fees Total - 85800 - Legal Fees Total - 85800 - Legal Fees Total - 85800 - Legal Fees Total - 85800 - Legal Fees Total - 85800 - Legal Fees Total - 85800 - Legal Fees Total - 85800 - Legal Fees Total - 85800 - L | NetSuite X     Z7500.app.netsi     Y     P     LCT V     IFTSUITE     Activities     SS Detail     TYPE Dat     Voucher 25(4     Journal 30(9     Journal 30(9     Lex                                                                                                    | +<br>Works A<br>Works A<br>Transacti<br>Call Back to<br>Transacti<br>Call Back to<br>Transacti<br>Call Back to<br>Transacti<br>Call Back to<br>Transacti<br>Docum                                                                                                    | b/reporting/rr<br>Search<br>Search<br>ENT NUMBER<br>IENT NUMBER<br>0171<br>0180                                                  | eportrunner.nl?cr=<br>e a  CA Servic<br>s SuiteSocial<br>NAME                                                                      | -204&cfinandi<br>ce Desk Ma<br>Support<br>CLR SPUT<br>CLR SPUT<br>= 44100-Cr<br>= - Spit-                                                | DEV C                      | ets,srawfr<br>EOH - ES<br>EOH - ES<br>AMOUNT<br>R0.0<br>R50,485.0<br>R121,663.0<br>R121,663.0<br>R121,663.0                                                                                                    | Illname,xxx<br>S Z EO<br>Help                                                                              | IN.xx=Over                                  | heads&tfin<br>15 💽 (<br>ack 👥                                                                                                    | Indim, finanbuck<br>OH - Outlook We.<br>Kabelo Tshuk<br>SOUTH AFRICAL  | ets,srawvalidnaa<br>Carlow ERPPRO<br>Rudu<br>Weather Servic                                                                                                    | me ☆ 《<br>D »  <br>EE - SAWS Requisit   | Other I     Other I                                                                                                    | C E E E E E E E E E E E E E E E E E E E |
| Profit and Loss Detail  Profit and Loss Detail  Concernent  Detail  Profit and Loss  FINANCIAL ROW  Gross Profit  Profit and Los  FINANCIAL ROW  Gross Profit  Second Second Sec | NetSuite X     Z7500.app.netsi     YP     TOT     ICT     ICT   | the second approximate of the second approximate of the second ap                                                                                                    | D/reporting/rr<br>Search<br>Search<br>Summary<br>IENT NUMBER<br>01711<br>0180                                                    | eportrunner.nl?cr=<br>e a  CA Servic<br>s SuiteSocial<br>NAME                                                                      | -204&cfinandi<br>ce Desk Ma<br>Support<br>CLR SPUT<br>= 44100 - Cr<br>= - Spit -<br>5 - Spit -                                           | eim,finanbuck              | AMOUNT<br>R50,485.0<br>R121,663.0<br>R121,663.0                                                                                                    | Illname,xx<br>S R EO<br>P Help                                                                             | IN.xx=Over                                  | heads&tini<br>15 🙆  <br>ack 👥                                                                                                    | Indim,finanbuck<br>IOH - Outlook We.<br>Kabelo Tshuk<br>SOUTH AFRICAI  | ets,srawvalidnaa<br>Cudu<br>Weather Servic                                                                                                    | me, ☆ 《<br>D »  <br>EE - SAWS Requisiti | Other I                                                                                                    | C C C C C C C C C C C C C C C C C C C   |
| Profit and Loss Detail  Profit and Loss Detail  Concernent  Detail  Detail  D | NetSuite X     Z7500.app.netsi     HP I ICTV     ICTV     IETSUITE     Activities     SS Detail     TYPE Dat     Voucher 25/4     Journal 30/9     Journal 30/9                                                                                                    | the second approximate of the second approximate of the second ap                                                                                                    | o/reporting/ru<br>Search<br>Search<br>Summary<br>IENT NUMBER<br>0171<br>0180                                                     | eportrunner.nl?cr=<br>e a  CA Servic<br><b>s SuiteSocial</b><br>NAME                                                               | -204&cfinandi<br>ce Desk Ma<br>Support<br>CLR SPUT<br>= 44100-Cr<br>= -Spit-                                                             | editors: Trade             | ets.srawfu<br>) EOH - EI<br>MOUNT<br>R0.0<br>R50,485.0<br>R121,663.0<br>R121,663.0                                                                                                    | Hame,xxx                                                                                                   | IN.xx=Over<br>H - Infor Experience<br>Feedb | heads&tini<br>15 🕡  <br>ack 👥                                                                                                    | Indim, finanbuck<br>IQH - Outlook We.<br>Kabelo Tshuk<br>SOUTH AFRICAL | ets.srawvalidna<br>Cudu<br>Cudu<br>WEATHER SERVIC                                                                                                    | me 🚖 4<br>D »  <br>CE - SAWS Requisit   | Other I                                                                                                    | C C C C C C C C C C C C C C C C C C C   |
| Profit and Loss Detail  Profit and Loss Detail  Correction  Profit and Loss Detail  Profit and Loss  Profit and Los  FINANCIAL ROW  Gross Profit Overheads B 35800 - Legal Fess  Total - 85800 - Legal Fess  Total - 85800 - 1000  Total - 85800 - 1000  Total - 85800 - 1000  Total - 85800 - 1000  Total - 85800 - 1000  Total - 85800 - 1000  Total - 85800 - 1000  Total - 85800 - 1000  Total - 85800 - 1000  Total - 85800 - 1000  Total - 85800 - 1000  Total - 85800  Total - 85800 - 1000  Total - 85800  Total - 85800  Total - 85800  Total - 85800  Total - 85800  Total - 85800  Total - 85800  Total - 85800  Total - 85800  Total - 85800  Total - 85800  Total - 85800  Total - 85800  Total - 85800  Total - 85800  Total - 85800  Total - 85800  Total - 85800  Tot | - NetSuite X 27500.app.nets - X 27500.app.nets - X 27500.app.nets - ICT V IETSUITE - Activities SS Detail - TYPE Dat - Voucher 25/4 - Journal 30/9 - Journal 30/9                                                                                                    | the second application of the second application of the second ap                                                                                                    | o/reporting/rr<br>Search<br>Search<br>Summary<br>IENT NUMBER<br>0171<br>0180                                                     | eportrunner.nl?cr=<br>e a  CA Servic<br><b>S SuiteSocial</b><br>NAME                                                               | -204&cfinandi<br>ce Desk Ma<br>Support<br>CLR  SPUT<br>= 44100-Cr<br>= -Spit-<br>= -Spit-                                                | editors: Trade             | AMOUNT<br>R50,455,0<br>R121,663,0<br>R121,663,0                                                                     | Heip                                                                                                    | IN.x,x=Over                                 | heads&finia<br>115 🕡  <br>ack 👥                                                                                                    | indim, finanbuck<br>OH - Outlook We,<br>Kabelo Tshuk<br>SOUTH AFRICAL  | ets.srawvalidna<br>Cudu<br>Cudu<br>Weather service                                                                                                    | me 🚖 🧯<br>D »  <br>CE - SAWS Requisit   | Other I                                                                                                    |                                         |
| Profit and Loss Detail  Profit and Loss Detail  Correction  Profit and Loss Detail  Profit and Los  FINANCIAL ROW  Gross Profit  Profit and Los  FINANCIAL ROW  Gross Profit  Second Second Se | NetSuite X     27500.app.nets     HP I ICT     ICT     IETSUITE     Activities     SS Detail     TYPE DAT     Journal 309     Journal 309     Journal 309     Journal 309     Journal 309                                                                                                    | the second appropriate second appropriate second approprisecond appropriate second appropriate second appropriate second a                                                                                                    | o/reporting/rr<br>kccounts Payabl<br>Search<br>Summary<br>EENT NUMBER  <br>0171<br>0180                                          | eportrunner.nl?cr=<br>e a  CA Servic<br>S SuiteSocial<br>NAME  <br>13 Gildenhuys Malatii F<br>F<br>CA Servic                       | -204&/finandi<br>ce Desk Ma<br>Support<br>CLR   SPUT<br>= 44100 - Cr<br>= - Spit -<br>= - Spit -                                         | editors: Trade             | AMOUNT<br>R0,0<br>R50,485,0<br>R121,663,0<br>R121,663,0<br>R121,663,0                                                                                                    | Hep                                                                                                    | IN.x,x=Over                                 | heads&fini<br>is (2)  <br>ack (2)                                                                                                    | Indim, finanbuck<br>OH - Outlook We.<br>Kabelo Tshuk<br>SOUTH AFRICAL  | ets.srawvalidna<br>Cudu<br>Cudu<br>Weather Servic                                                                                                    | me 🖈 🤇                                  | Other I on Approven                                                                                                    |                                         |
| Profit and Loss Detail  Profit and Loss Detail  Correction  Profit and Loss Detail  Profit and Loss  Profit and Los  FINANCIAL ROW  Gross Profit  Overheads  Sessoo - Legal Fees  Total - 85800 - Legal Fees  Total - 85800 - Legal Fees  Total - 85800 - Legal Fees  Customer Any of                                                                                                    | NetSuite X     Z7500.app.nets     HP     Tot     Id     Id | the com/app<br>Works      A<br>the com/app<br>Works      A<br>A<br>A                                                                                                    | De/reporting/rr<br>Search<br>Son Report<br>Summary<br>IENT NUMBER  <br>0171<br>0180                                              | eportrunner.nl?cr=<br>e a  CA Servic S SuiteSocial NAME I I3 Gildenhuys Malatji F F F 0 025 Legal and Cor                          | -2048/finandi<br>ce Desk Ma<br>Support<br>CLR SPUT<br>= 44100-Cr<br>= -Spit-<br>= -Spit-<br>= -Spit-<br>= -Spit-                         | Im, finanbuck              | AMOUNT<br>R0,0<br>R50,485,0<br>R12,663,0<br>R121,663,0<br>R121,6                                                                  | Ullname.xxx<br>S                                                                                           | IN.x,x=Over<br>H - Infor Expe<br>Readb      | heads&fina<br>is (2)  <br>sck (1) (2) (2) (2) (2) (2) (2) (2) (2) (2) (2                                                                                                    | Indim, finanbuck<br>OH - Outlook We.<br>Kabelo Tshuk<br>SOUTH AFRICAL  | ets.srawvalidnan<br>Composition of the service of the service of the  | me 🏠 🤇<br>D »  <br>CE - SAWS Requisit   | Other I                                                                                                    | C C C C C C C C C C C C C C C C C C C   |
| Profit and Loss Detail  Profit and Loss Detail  CORACLE  N  Profit and Loss Profit and Los  Profit and Los  Profit and Los  Profit and Los  Profit and Los  Financial Row Gross Profit Overheads Overheads Operating Profit Net Profit/(Loss)  CUSTOMER ANY OF All- SUBSIDIARY ANY OF All- SUBSIDIARY ANY OF All- SUBARY ANY OF All- SUBARY ANY OF All- SUBARY ANY OF All- SUB | - NetSuite X 27500.app.netsi 27500.app.netsi USUITE ICT V IETSUITE Activities SS Detail Usucher 25/4 Journal 309 Journal 309 Less                                                                                                    | H     Works     A     A                                                                                                    | b/reporting/rr<br>Search<br>Search<br>Summary<br>IENT NUMBER<br>0171<br>0180<br>0171<br>0180<br>0171<br>0180<br>0172<br>Sep 2019 | eportrunner.nl?cr=<br>e a  CA Servic<br>S SuiteSocial<br>NAME<br>13 Gildenhuys Malagi<br>f<br>5<br>2025 Legal and Cor<br>70 Sen 2  | -2048/finandi<br>ce Desk Ma<br>Support<br>CLR SPUT<br>= 44100-CC<br>= Spilt-<br>= Spilt-<br>= Spilt-<br>= Spilt-<br>= Spilt-<br>= Spilt- | Im, finanbuck              | ets.srawfn<br>eth - es<br>eth - es<br>eth | Ullname.xxx<br>S 20 EO<br>20<br>30<br>30<br>30<br>30<br>30<br>30<br>30<br>30<br>30<br>30<br>30<br>30<br>30 | IN.x,x=Over<br>H - Infor Expe<br>Reedb      | heads&fina<br>is (2)  <br>ack (1)  <br>(2)  <br>(2)  <br>(2)  <br>(2)  <br>(3)  <br>(3) | Indim,finanbuck<br>OH - Outlook We.<br>▼ Kabelo Tshuk<br>SOUTH AFRICAL | ets.srawvalidnan<br>Cudu<br>Weather Servic                                                                                                    | me ☆ 4<br>D »  <br>                     | Other I                                                                                                    | C E                                     |
| Profit and Loss Detail  Profit and Loss Detail  CORACLE  N  Profit and Loss  Profit and Los  FINANCIAL ROW  Gross Profit Overheads Overheads Overheads Operating Profit Net Profit/(Loss)  CUSTOMER ANY OF All- SUBSIDIARY ANY OF All- SUBSIDIARY ANY OF All- SUBARY ANY OF All- SUBARY ANY OF All- SUBARY ANY OF All- SUBARY AN | NetSuite X     Z7500.app.netsi     HP     ICT V     ICT     ICT | the com/app<br>Works A A<br>Works A A<br>Transacti<br>Back to<br>Transacti<br>Docum<br>2019 1068463<br>2019 1068463<br>2019 10000000000000000000000000000000000                                                                                                    | D/reporting/rr<br>Search<br>Search<br>Summary<br>IENT NUMBER  <br>0171<br>0180<br>INTER AWY OF<br>Sep 2019                       | eportrunner.nl?cr=<br>e a  CA Servic<br>s SuiteSocial<br>NAME  <br>13 Gildenhuys Malatji G<br>5<br>025 Legal and Cor<br>7 T0 Sep 2 | -2048/finandi<br>te Desk Ma<br>Support<br>CLR SPUT<br>= 44100-CC<br>= -Split-<br>= -Split-<br>= -Split-<br>= -Split-<br>2019 ▼           | Im, finanbuck              | ets.srawfh<br>EOH - ES<br>EOH - ES<br>EOH | Ulhame.xxx                                                                                                 | IN.xx=Over                                  | heads&fini<br>is (i)  <br>ack (i)  <br>' OF - All -                                                                                                    | Indim, finanbuck<br>OH - Outlook We.<br>Kabelo Tshuk<br>SOUTH AFRICAL  | ets.srawvalidnaa<br>© ERPPRO<br>cudu<br>Weather Servic                                                                                                    | nd                                      | Other                                                                                                    | C E                                     |

> To go back to the main report click on the back button of the browser.  $\leftarrow$   $\leftarrow$   $\leftarrow$ .

| Activities         Transaction         Reports         SuiteSocial         Support           SAWS Budget vs. Actual Approver         AMOUNT   BUDGET AMOUNT   MOUNT OVER BUDGET   % OF BUDGET           So on the support           FINANCIAL ROW           AMOUNT   BUDGET AMOUNT   MOUNT OVER BUDGET   % OF BUDGET           So on the support           Gross Profit         R0.00         R0.00         0.00%           Overheads         B1060 - Suff-Allowance - Cell Pho         R2,000.00         0.00%                                                                                                    | <ul> <li>3</li> <li>4</li> <li>4</li> <li>5</li> <li>5</li> <li>6</li> <li>7</li> <li>7&lt;</li></ul> |
|----------------------------------------------------------------------------------------------------|----------------------------------------------------------------------------------------------------|
| SAWS Budget vs. Actual Approver           FINANCIAL ROW         AMOUNT         BUDGET         % OF BUDGET           Gross Profit         R0.00         R0.00         R0.00         0.00%           Overheads         B1060-Saff. Allowance - Cell Pho         R2.000.00         R0.00         R2.000.00         0.00%                                                                                                    | ()<br>()<br>()                                                                                                    |
| FINANCIAL ROW         AMOUNT         BUDGET         % OF BUDGET           Gross Profit         R0.00         R0.00         R0.00         0.00%           © vertheads         B01661-5afft. Allowance - Cell Pho         R2,000.00         R2,000.00         0.00%                                                                                                    | <ul> <li>()</li> <li>()</li> &lt;</ul>      |
| Gross Profit R0.00 R0.00 R0.00 0.00%<br>☐ Overheads<br>80166-5sdff. Allowance-Cell Pho R2.000.00 R0.00 R2.000.00 0.00%                                                                                                    | •                                                                                                    |
| Overheads         80160 - Staff- Allowance - Cell Pho         R2,000.00         R0.00         R2,000.00         0.00%                                                                                                    | -                                                                                                    |
| 80160 - Staff, Allowance - Cell Pho R2,000.00 R0.00 R2,000.00 0.00%                                                                                                    |                                                                                                    |
|                                                                                                    |                                                                                                    |
| 80380 - Staff: Housing R3,772.60 R0.00 R3,772.60 0.00%                                                                                                    |                                                                                                    |
| 80400 - Staff: Leave Pay -R661.85 R0.00 -R661.85 0.00%                                                                                                    |                                                                                                    |
| 80420 - Staff: Medical R12,122.40 R0.00 R12,122.40 0.00%                                                                                                    |                                                                                                    |
| 80440 - Staff: Motor Allowance R10,000.00 R0.00 R10,000.00 0.00%                                                                                                    |                                                                                                    |
| 80480 - Staff: Pension R19,358.47 R0.00 R19,358.47 0.00%                                                                                                    |                                                                                                    |
| 80500 - Non Pensionable Cash R30,283.94 R0.00 R30,283.94 0.00%                                                                                                    |                                                                                                    |
| 80600 - Staff: Salaries R283,113.00 R0.00 R283,113.00 0.00%                                                                                                    |                                                                                                    |
| 80700 - Staff: Ulf R892.32 R0.00 R892.32 0.00%                                                                                                    |                                                                                                    |
| 81500 - Dep - Office Equipment R47.55 R0.00 R47.55 0.00%                                                                                                    |                                                                                                    |
| 81600 - Dep - Computer Equip R14.13 R0.00 R14.13 0.00%                                                                                                    |                                                                                                    |
| 81800 - Dep - Furniture & Fittings R159.36 R0.00 R159.36 0.00%                                                                                                    |                                                                                                    |
| 82960 - Comms: Telephone R636.24 R442.27 R193.97 143.86%                                                                                                    |                                                                                                    |
| 83640 - Courier and Postage R0.00 R231.01 -R231.01 0.00%                                                                                                    |                                                                                                    |
| 83700 - Data Storage Fees R0.00 R146.37 -R146.37 0.00%                                                                                                    |                                                                                                    |
| 85740 - Rentals: Photocopiers R0.00 R1,453.68 -R1,453.68 0.00%                                                                                                    | _                                                                                                    |
| 85800 - Legal Fees R121,663.00 R166,666.67 -R45,003.67 73.00%                                                                                                    |                                                                                                    |
| CUSTOMER ANY OF - All - COST CENTER ANY OF 025 Legal and Control ITEM ANY OF - All - COST CENTER ANY OF 025 Legal and Control ITEM ANY OF - All - COST CENTER ANY OF 025 Legal and Control Item ANY OF - All - COST CENTER ANY OF 025 Legal and Control Item ANY OF - All - COST CENTER ANY OF 025 Legal and Control Item ANY OF - All - COST CENTER ANY OF 025 Legal and Control Item ANY OF - All - COST CENTER ANY OF 025 Legal and Control Item ANY OF - All - COST CENTER ANY OF 025 Legal and Control Item ANY OF - All - COST CENTER ANY OF 025 Legal and Control Item ANY OF - All - COST CENTER ANY OF 025 Legal and Control Item ANY OF - All - COST CENTER ANY OF 025 Legal and Control Item ANY OF - All - COST CENTER ANY OF 025 Legal and Control Item ANY OF - All - COST CENTER ANY OF 025 Legal and Control Item ANY OF - All - COST CENTER ANY OF 025 Legal and Control Item ANY OF - All - COST CENTER ANY OF 025 Legal and Control Item ANY OF - All - COST CENTER ANY OF 025 Legal and Control Item ANY OF - All - COST CENTER ANY OF - All - COST CENTER ANY OF 025 Legal and Control Item ANY OF - All - COST CENTER ANY OF - All - COST CENTER ANY OF - ALL - COST CENTER ANY OF - ALL - COST CENTER ANY OF - ALL - COST CENTER A |                                                                                                    |
|                                                                                                    |                                                                                                    |
| PERIOD (Custom) FROM Sep 2019 TO Sep 2019 COLUMN Total SUBJECT CATEGORY                                                                                                    |                                                                                                    |
| Legacy Tind                                                                                                    | >                                                                                                    |
|                                                                                                    | -                                                                                                    |
| Refresh                                                                                                    | $\simeq$                                                                                                    |